Jak elektronicznie wysłać oświadczenie dla osób odbywających obowiązkową kwarantannę, które prowadzą wspólne gospodarstwo domowe lub zamieszkują z osobą, u której stwierdzono zakażenie wirusem SARS-CoV-2 (wniosek ZAS-53)

- 1. Zaloguj się do swojego konta na portalu PUE ZUS.
- 2. Przejdź do zakładki Ubezpieczony albo Świadczeniobiorca.
- *3.* Z bocznego menu wybierz [Dokumenty i Wiadomości] [Dokumenty robocze] i kliknij przycisk [Utwórz nowy]

|                                  | esteś zalogowany jako: , , , `<br>Wyloguj |             | •                   |             | Zadaj pytanie ZUS    | Kontakt z COT      | Skype :<br>Świadczen | z COT S |
|----------------------------------|-------------------------------------------|-------------|---------------------|-------------|----------------------|--------------------|----------------------|---------|
| MENU <b>2</b>                    |                                           | DOKUMENT    | Y ROBOCZE 😰         |             |                      |                    |                      |         |
|                                  | A                                         | Folder:     | Dokumenty robocze 모 |             |                      |                    |                      |         |
| Panel Ubezpie<br>Składki, OFE, s | eczonego<br>tan konta                     | Lista dokur | nentów roboczych    |             |                      |                    |                      |         |
| Dokumenty i                      | wiadomości                                |             | Typ dokumentu       |             | Data utworzenia      | Data modyfikacji 👻 | Status               | Wybór   |
| Korespondency                    | a z 205                                   | 🗢 Filt      | r wyłączony         |             |                      |                    |                      |         |
| Wiadomości                       | i                                         |             |                     | Brak elemer | ntów do wyświetlenia |                    |                      |         |
| Skrzynka or                      | dbiorcza                                  |             |                     |             |                      |                    |                      |         |
| Dokumenty                        | v wysłane                                 |             |                     |             |                      |                    |                      |         |
| Dokumenty                        | robocze                                   |             |                     |             |                      |                    |                      |         |
| Komunikaty                       | (                                         |             |                     |             |                      |                    |                      |         |
| Kosz                             |                                           |             |                     |             |                      |                    |                      |         |
| Rodzina 500 -<br>Wniosek i infor | macje                                     |             |                     |             |                      |                    |                      |         |
| Dobry Start<br>Wniosek i infor   | macje                                     |             |                     |             |                      |                    |                      |         |
| Zlecenia<br>Autoryzacja op       | eracji C                                  |             | _                   |             |                      |                    |                      |         |
| Usługi<br>Katalog usług e        | elektronicznych 😗                         |             |                     |             | Odświe               | z Zapisz jako 🔻    | Drukowanie / po      | odgląd  |
|                                  | ¥ )                                       | Szczegóły/  | wyślij Utwórz nowy  | Usuń Impo   | rtuj Eksportuj       |                    |                      |         |

4. Wniosek ZAS-53 możesz wybrać z listy dostępnych dokumentów:

| Vybór typu dokumentu       |                                                                                                    |                                                                                      |                                                                    |
|----------------------------|----------------------------------------------------------------------------------------------------|--------------------------------------------------------------------------------------|--------------------------------------------------------------------|
|                            |                                                                                                    |                                                                                      |                                                                    |
| Lista dostępnych dokume    | entów                                                                                                    |                                                                                      |                                                                    |
| Ubezpieczenia              | Emery                                                                                                    | tury i renty                                                                         | Wnioski i zaświadczenia lekarskie                                  |
| Międzynarodowe emeryt      | ury, renty, zasiłki pogrzeb. 🛛 🛛 Płatnik                                                                          | składek                                                                              | Prewencja i rehablitacja                                           |
| 🔽 Koordynacja systemów a   | zabezpieczenia społecznego 🛛 Zasiłki                                                                              | E                                                                                    | Pozostałe                                                          |
| 💟 Układy, umorzenia, odlic | zenia 🔽 Kapita                                                                                                    | ł początkowy                                                                         | Rodzina 500+                                                       |
| Dobry Start (300+)         |                                                                                                    |                                                                                      | Zaznacz/odznacz wszystkie                                          |
| Nazwa 🔺                    |                                                                                                    | Opis                                                                                 |                                                                    |
| 📍 📖 🛛 Filtr wyłączony      |                                                                                                    |                                                                                      |                                                                    |
| Wniosek ZAS-23             | Wniosek o skrócenie/ wstrzymanie ok                                                                               | cresu wypłaty zasiłku macierzyńskieg                                                 | 0                                                                  |
| Wniosek ZAS-34             | Wniosek o zasiłek macierzyński za ok                                                                              | res ustalony jako urlop ojcowski                                                     |                                                                    |
| Wniosek ZAS-53             | Wniosek o zasiłek chorobowy                                                                                       |                                                                                      |                                                                    |
| Wniosek ZAS-54             | Wniosek o zasiłek macierzyński                                                                                    |                                                                                      |                                                                    |
| Wniosek ZAS-59             | Wniosek o wypłatę niezrealizowanych<br>macierzyństwa lub zasiłku pogrzebow                                        | n świadczeń po osobie uprawnionej d<br>/ego                                          | o zasiłków z tytułu choroby,                                       |
| Wniosek ZAS-65             | Wniosek świadczeniobiorcy/płatnika s<br>choroby, macierzyństwa lub zasiłku p                                      | składek o udzielenie wyjaśnienia w sp<br>ogrzebowego                                 | prawie prawa do świadczeń z tytułu                                 |
| Wniosek ZAS-66             | Wniosek świadczeniobiorcy/płatnika s<br>którego wypłaty zobowiązany jest pła                                      | składek o wydanie decyzji w sprawie<br>atnik składek                                 | ustalenia prawa do świadczenia, do                                 |
| Wniosek ZUS EZS-U          | Wniosek ubezpieczonego o zwrot nie<br>wymiaru składki na ubezpieczenia em<br>płatnika składek oraz następcy prawn | należnie opłaconych składek z tytułu<br>nerytalno-rentowe, w związku z doko<br>nego) | przekroczenia rocznej podstawy<br>nanym przez ZUS ustaleniem (brak |
| Wniosek ZUS FZLA           | Wniosek w sprawie upoważnienia do                                                                                 | wystawiania zaświadczeń lekarskich                                                   |                                                                    |
| Wniosek ZUS Kp-1           | Wniosek o ustalenie kapitału początko                                                                             | owego                                                                                |                                                                    |
| Elementy 1 - 93 z 93       | 10   25   50   10                                                                                                 | 00                                                                                   | ≪  < 1 ▷ ▷>                                                        |
|                            |                                                                                                    | Odśwież                                                                              | Zapisz jako 🔻 Drukowanie / podgląd                                 |
|                            |                                                                                                    | Utwórz dokument                                                                      | Przeglądaj formularz Anuli                                         |

|                                |                                                                       | ając z merai                                |
|--------------------------------|-----------------------------------------------------------------------|---------------------------------------------|
|                                | Wybór typu dokumentu                                                  |                                             |
| MENU <table-cell></table-cell> |                                                                       |                                             |
|                                | Lista dostępnych dokumentów                                           |                                             |
|                                | 🔽 Ubezpieczenia 🔍 Emerytury i rer                                     | ity 🛛 💟 Wnioski i zaświadczenia lekarskie   |
| Panel Libe:                    | 📝 Międzynarodowe emerytury, renty, zasiłki pogrzeb. 😨 Płatnik składek | 🔽 Prewencja i rehablitacja                  |
| Składki, OEł                   | 🔽 Koordynacja systemów zabezpieczenia społecznego 💟 Zasiłki           | Pozostałe                                   |
|                                | 🔽 Układy, umorzenia, odliczenia 🛛 💟 Kapitał początk                   | owy 🔽 Rodzina 500+                          |
| Dokument                       | Dobry Start (300+)                                                    | Zaznacz/odznacz wszystkie                   |
| Kores, onde                    | Nazwa Filtr                                                           | ×                                           |
|                                | 30 Filtr wyłączo                                                      |                                             |
| aom                            | Wniosek ZAS-23 Dopasuj wszystkie reguły 🔍                             |                                             |
| Skrzynk                        | 💿 Wniosek ZAS-34                                                      | <u>^</u>                                    |
| Dokuma                         | Wniosek ZAS-53     Nazwa zawiera ZAS-53                               |                                             |
| Dokume                         | Wniosek ZAS-54 Kolumna                                                |                                             |
| Dokume                         | Wpiosek ZAS-59                                                        | ułu choroby,                                |
| 🗏 Komunil                      | Nazwa                                                                 |                                             |
|                                | Wniosek ZAS-65                                                        | świadczeń z tytułu                          |
| Kosz                           | zawiera                                                               |                                             |
| Rodzina 5(                     | Wniosek ZAS-66 Wartość                                                | do swiadczenia, do                          |
| Wniosek i in                   | 2 745 52                                                              | cznej podstawy                              |
|                                | Wniosek 205 L S                                                       | S ustaleniem (brak                          |
| Dobry Star                     |                                                                       |                                             |
| Wniosek i in                   | White K ZUS FZLA                                                      | 2 · · · · · · · · · · · · · · · · · · ·     |
| Zlacania                       | Elementy 1 - 93 z 91                                                  | I A I DON NT                                |
| Autopyzacia                    | +                                                                     |                                             |
| Autoryzacja                    |                                                                       | ntruj Wyczyść Anuluj Drukowanie / podgląd   |
| Usługi                         |                                                                       |                                             |
| Katalog usłu                   |                                                                       | Utwórz dokument Przeglądaj formularz Anuluj |
|                                |                                                                       |                                             |

## albo wyszukać np. po nazwie, korzystając z filtra:

## 5. Wniosek możesz utworzyć także z menu [Usługi] – [Katalog usług].

| MENU 🖸                                               | •   | KATALOG USLUG 🔋               |                             |                       |                                |
|------------------------------------------------------|-----|-------------------------------|-----------------------------|-----------------------|--------------------------------|
| Â                                                    |     | Lista usług                   |                             |                       |                                |
| Panel Ubezpieczonego<br>Składki, OFE, stan konta     | -   | ZAS-53                        | Filtruj Wyczyść Rodzaje usł | ug: Wszystkie         |                                |
| Dokumenty i wiadomości                               |     | Filtr wyłączony               | Nazwa usługi                |                       | Menu                           |
| Korespondencja z ZUS                                 |     | Złożenie dokumentu ZAS-53. Wr | niosek o zasiłek chorobowy  |                       | Przejdź do usługi<br>Szczegóły |
| Wniosek i informacje                                 |     |                               |                             |                       |                                |
| Dobry Start<br>Wniosek i informacje                  |     |                               |                             |                       |                                |
| Zlecenia<br>Autoryzacja operacji                     | C   |                               |                             |                       |                                |
| <b>Usługi</b><br>Katalog usług elektronicznych       | 8   |                               |                             |                       |                                |
| Katalog usług                                        |     |                               |                             |                       |                                |
| Wyszukiwanie, mapa strony<br>Wyszukiwanie na portalu | C   |                               |                             |                       |                                |
| Wizyty<br>Rezerwacja wizyty w ZUS                    | P/X | -                             |                             |                       |                                |
| Ustawienia<br>Konfiguracja profilu                   | *   | Elementy 1 - 1 z 1            | 10   25   50   100          | Odśwież Zapisz jako 🔻 | Drukowanie / podgląd           |
| ¥                                                    |     | Szczegóły Przejdź do usług    | ji                          |                       |                                |

6. Gdy zaznaczysz dokument, kliknij [Utwórz dokument].

| Wu           | donui                     |                                                       |                                                       |                                    | Y.                   | V               |     |
|--------------|---------------------------|-------------------------------------------------------|-------------------------------------------------------|------------------------------------|----------------------|-----------------|-----|
| Wybe         | ór typu dokumentu         |                                                       |                                                       |                                    |                      |                 | x   |
|              |                           |                                                       |                                                       |                                    |                      |                 |     |
| Lis          | ta dostępnych dokumer     | ntów                                                  |                                                       |                                    |                      |                 |     |
|              | Ubezpieczenia             |                                                       | Emerytury i renty                                     |                                    | Wnioski i zaświado   | zenia lekarskie | •   |
|              | Międzynarodowe emerytu    | ıry, renty, zasiłki pogrzeb.                          | 💟 Płatnik składek                                     |                                    | Prewencja i rehabl   | tacja           |     |
| E 🔽          | Koordynacja systemów za   | abezpieczenia społecznego                             | 💟 Zasiłki                                             |                                    | Pozostałe            |                 |     |
|              | Układy, umorzenia, odlicz | renia                                                 | 🔽 Kapitał początkowy                                  |                                    | Rodzina 500+         |                 |     |
|              | Dobry Start (300+)        |                                                       |                                                       |                                    | Zaznacz/odznac       | z wszystkie     |     |
|              | Nazwa 🔺                   |                                                       |                                                       | Opis                               |                      |                 |     |
| m [ 🍋        | Filtr wyłączony           |                                                       |                                                       |                                    |                      |                 |     |
|              | Vniosek US-7              | Wniosek o wydanie zaświa                              | adczenia o przebiegu ubez                             | mieczeń                            |                      |                 | ~   |
|              | Whiosek US-8              | Whiosek o uporządkowani                               | e danych zewidencionow:                               | pieczen<br>anych na koncie ubeznie | 200000               |                 |     |
| •            | WINDSER 03-0              | Whiosek o wwrażenie zaor                              | tv na opłacenie składek p                             | a terminia na dobrowolr            | o uboznioczonia om   | on/talno i      |     |
| ne 💿 V       | Vniosek US-9              | rentowe                                               | iy na opiacenie skladek p                             | b termine ha dobrowoli             | ie ubezpieczenia en  | erytaine i      |     |
| ) v          | Vniosek ZAS-23            | Wniosek o skrócenie/ wstr                             | zymanie okresu wypłaty z                              | zasiłku macierzyńskiego            |                      |                 |     |
| 0 V          | Vniosek ZAS-34            | Wniosek o zasiłek macierz                             | yński za okres ustalony ja                            | ko urlop ojcowski                  |                      |                 |     |
| • • v        | Vniosek ZAS-53            | Wniosek o zasiłek chorobo                             | owy                                                   |                                    |                      |                 |     |
| 0 V          | Vniosek ZAS-54            | Wniosek o zasiłek macierz                             | yński                                                 |                                    |                      |                 |     |
| 50<br>in 💿 V | Vniosek ZAS-59            | Wniosek o wypłatę niezre<br>macierzyństwa lub zasiłku | alizowanych świadczeń po<br>pogrzebowego              | osobie uprawnionej do              | zasiłków z tytułu cł | ioroby,         |     |
| • v          | Vniosek ZAS-65            | Wniosek świadczeniobiorc<br>choroby, macierzyństwa lu | y/płatnika składek o udzie<br>ub zasiłku pogrzebowego | elenie wyjaśnienia w spr           | awie prawa do świa   | dczeń z tytułu  |     |
| in<br>V      | Vniosek ZAS-66            | Wniosek świadczeniobiorc<br>którego wypłaty zobowiąz  | y/płatnika składek o wyda<br>any jest płatnik składek | inie decyzji w sprawie u           | stalenia prawa do ś  | wiadczenia, do  | ~   |
| Ele          | menty 1 - 93 z 93         | 10   2                                                | 5   50   100                                          |                                    | 144.4                | 1 )))           | M   |
| а            |                           |                                                       |                                                       | 2 cuswież Za                       | apisz jako 🔻 Druko   | wanie / podgląd |     |
| usłu         |                           |                                                       |                                                       | Utwórz dokument                    | Przeglądaj formu     | larz Anul       | luj |

 Wyświetli Ci się formularz z uzupełnionymi Twoimi danymi identyfikacyjnymi oraz adresowymi.

| Wysoki kontrast                                                                                                    | Pełny Ekran Zapisz Sprawdź Podgląd Drukuj                                                                                                    | Zamkr |
|----------------------------------------------------------------------------------------------------|----------------------------------------------------------------------------------------------------|-------|
|                                                                                                    |                                                                                                    |       |
| strona: 1 Strona: 2 Strona: 3 Uwagi i bięc                                                                                                    | γ. (υ)                                                                                                    |       |
|                                                                                                    | ZAS                                                                                                    | \$-53 |
| AKŁAD UBEZPIECZEŃ SPOŁECZNYCH                                                                                                    |                                                                                                    |       |
|                                                                                                    | WNIOSEK O ZASIŁEK CHOROBOWY                                                                                                    |       |
|                                                                                                    |                                                                                                    |       |
| nstrukcja wypełniania                                                                                                    |                                                                                                    |       |
| providuzioz pozurolniczu uzialalnicos,                                                                                                    |                                                                                                    |       |
| współpracujesz z osobą prowadzącą działalno<br>jesteś duchownym,<br>jesteś niezdolny do pracy z powodu choroby p<br>Ne wniosku podaj adres do korespondencji w te<br><b>Pwoje dane</b>                                                                            | ć,<br>ustaniu zatrudnienia/ ubezpieczenia.<br>sprawie.                                                                                                   |       |
| <ul> <li>vespółpracujesz z osobą prowadzącą działalno - jesteś duchownym,</li> <li>jesteś niezdolny do pracy z powodu choroby p</li> <li>We wniosku podaj adres do korespondencji w te</li> <li>Twoje dane</li> <li>PESEL</li> </ul>                              | ć,<br>ustaniu zatrudnienia/ ubezpieczenia.<br>sprawie.<br>Rodzaj dokumentu tożsamości:<br>jeśli dowód osobisty, wpisać 1.jeśli inny<br>dokument - 2      |       |
| - współpracujesz z osobą prowadzącą działalno<br>- jesteś duchownym,<br>- jesteś niezdolny do pracy z powodu choroby p<br>We wniosku podaj adres do korespondencji w te<br>Twoje dane<br>PESEL<br>Data urodzenia                                                  | ć,<br>ustaniu zatrudnienia/ ubezpieczenia.<br>sprawie.<br>Rodzaj dokumentu tożsamości:<br>jeśli dowód osobisty, wpisać 1.jeśli inny<br>dokument - 2      |       |
| <ul> <li>vespółpracujesz z osobą prowadzącą działalno - jesteś duchownym, jesteś niezdolny do pracy z powodu choroby p</li> <li>We wniosku podaj adres do korespondencji w te</li> <li>Twoje dane</li> <li>PESEL</li> <li>Data urodzenia</li> <li>Imię</li> </ul> | ć,<br>ustaniu zatrudnienia/ ubezpieczenia.<br>sprawie.<br>Rodzaj dokumentu tożsamości:<br>jeśli dowód osobisty, wpisać 1.jeśli inny<br>dokument - 2      |       |
| - współpracujesz z osobą prowadzącą działalno<br>- jesteś duchownym,<br>- jesteś niezdolny do pracy z powodu choroby p<br>We wniosku podaj adres do korespondencji w te<br>Twoje dane<br>PESEL<br>                                                                | ć,<br>ustaniu zatrudnienia/ ubezpieczenia.<br>sprawie.<br>Rodzaj dokumentu tożsamości:<br>jeśli dowód osobisty, wpisać 1.jeśli inny<br>dokument - 2<br>∰ |       |
| - współpracujesz z osobą prowadzącą działalno<br>- jesteś duchownym,<br>- jesteś niezdolny do pracy z powodu choroby p<br>We wniosku podaj adres do korespondencji w te<br>Twoje dane<br>PESEL<br>                                                                | ć,<br>ustaniu zatrudnienia/ ubezpieczenia.<br>sprawie.<br>Rodzaj dokumentu tożsamości:<br>jeśli dowód osobisty, wpisać 1.jeśli inny<br>dokument - 2<br>∰ |       |

**8.** Uzupełnij dane dotyczące okresu, za który ubiegasz się o zasiłek, tj. wypełnij datę rozpoczęcia i zakończenia kwarantanny/izolacji (od do)

| rmularz elektroniczny 👔                                                                     |                                                   |
|---------------------------------------------------------------------------------------------|---------------------------------------------------|
| Wysoki kontrast                                                                             | Pełny Ekran Zapisz Sprawdź Podgląd Drukuj Zamknij |
| Strona: 1 Strona: 2 Strona: 3 uwagi i błędy: (2)                                            |                                                   |
| ZAKŁAD UBEZPIECZEŃ SPOŁECZNYCH                                                              | ZAS-53                                            |
| Składam wniosek o przyznanie zasiłku chorobo                                                | wego:                                             |
| Data od (dd / mm / rrrr)         Data do (dd / mm / rrrr)           02/11/2020         IIII | r) Seria i numer ZUS ZLA:                         |
| Podai date lub datv (od-do) oraz ieśli znasz – serie i nume                                 | r zwolnienia lekarskiego                          |
|                                                                                             |                                                   |
|                                                                                             | 50018223                                          |
|                                                                                             |                                                   |
|                                                                                             |                                                   |

9. Na kolejnych stronach wniosku zaznacz właściwe dla Ciebie pola.

| Wysoki kontrast                                                       | Pełny Ekran                | Zapisz      | Sprawdź | Podgląd         | Drukuj Zamknij       |
|-----------------------------------------------------------------------|----------------------------|-------------|---------|-----------------|----------------------|
| Strona: 1 Strona: 2 Strona: 3 uwagi i błędy: (0)                      |                            |             |         |                 |                      |
| AKŁAD UBEZPIECZEŃ SPOŁECZNYCH                                         |                            |             |         |                 | ZAS-53               |
|                                                                       |                            |             |         |                 |                      |
| Vniosek dotyczy okresu niezdolności do pr                             | racy z powodu choroby przy | /padającego |         |                 |                      |
| w okresie ubezpieczenia chorobowego/ wypad                            | kowego                     |             |         |                 |                      |
| po ustaniu tytułu ubezpieczenia chorobowego/                          | wypadkowego                |             |         |                 |                      |
| odaj datę ustania tytułu ubezpieczenia (dd/mm/rrrr)                   |                            |             |         |                 |                      |
|                                                                       |                            |             |         |                 |                      |
| Vniosek dotyczy niezdolności do pracy z p                             | owodu                      |             |         |                 |                      |
| choroby zawodowoj                                                     |                            |             |         | roadku w drodzo | do pracy lub z pracy |
|                                                                       | wypauku przy pracy         |             | w       | pauku w urouze  | do pracy lub 2 pracy |
|                                                                       |                            |             |         |                 |                      |
| tacnuneκ panκowγ<br>odaj swój rachunek bankowy, na który mamy przeka: | zywać zasiłek chorobowy    |             |         |                 |                      |
|                                                                       |                            |             |         |                 |                      |
| 12/11/2020                                                            |                            |             |         |                 |                      |
| 13/11/2020                                                            |                            |             |         |                 |                      |

**10.** Następnie wybierz przycisk [Sprawdź] – system podpowie Ci, czy uzupełniłeś wszystkie wymagane pola. Jeśli poprawnie wypełniłeś wniosek – zapisz go, a następnie zamknij formularz.

**11.** Jeśli jesteś osobą, która prowadzi wspólne gospodarstwo domowe lub zamieszkuje z osobą, u której stwierdzono zakażenie wirusem SARS-CoV-2 dołącz skan lub zdjęcie oświadczenia o odbywaniu kwarantanny przez osobę, która prowadzi wspólne gospodarstwo domowe lub

zamieszkuje z osobą, u której stwierdzono zakażenie wirusem SARS-CoV-2, w celu uzyskania zasiłku chorobowego.

| MENU ?                                           | <ul><li></li></ul> | SZCZEGÓŁY DOKUMENTI      | U ROBOCZEGO <b>?</b>    |                                         |                                                                      |          |
|--------------------------------------------------|--------------------|--------------------------|-------------------------|-----------------------------------------|----------------------------------------------------------------------|----------|
|                                                  |                    | Dokument roboczy         |                         |                                         |                                                                      |          |
| Panel Ubezpieczonego<br>Składki, OFE, stan konta | ▶                  | Dane dokumentu           |                         |                                         |                                                                      | ^        |
| Dokumenty i wiadomości                           | •                  | Właściciel<br>dokumentu: | Ubezpieczony -          |                                         |                                                                      |          |
| Korespondencja z ZUS                             | •                  | dokumentu:               | Wniosek ZAS-53          | Kod typu:                               | ZAS_53                                                               |          |
| Wiadomości                                       |                    | Opis typu<br>dokumentu:  | Wniosek o zasiłek choro | bowy                                    |                                                                      |          |
| Skrzynka odbiorcza                               |                    | Data utworzenia:         | 2020-11-13 16:49        | Wersja wzoru<br>dokumentu:              | 4                                                                    |          |
| Dokumenty wysłane                                |                    | Data modyfikacji:        | 2020-11-13 17:02        | Wersja<br>formularza:                   | 10                                                                   |          |
| Dokumenty robocze                                |                    | Sygnatura                | Brak - Zmioń >          | Tormularza.                             |                                                                      |          |
| Komunikaty                                       |                    | sprawy:                  |                         |                                         |                                                                      |          |
| Kosz                                             |                    | Załączniki               |                         |                                         |                                                                      |          |
| Kreatory wniosków                                | Ð                  | Brak załączników         |                         |                                         |                                                                      |          |
| Rodzina 500+<br>Wniosek i informacje             |                    |                          |                         |                                         | Ŷ                                                                    |          |
| Dobry Start D<br>Wniosek i informacje            |                    |                          |                         |                                         | Dodaj załączniki                                                     |          |
| Zlecenia                                         |                    |                          |                         | Maksymalny<br>Dopuszczalny rozmiar doku | rozmiar załącznika to: 1024.00 l<br>umentu z załącznikami: 3500.00 l | KB<br>KB |
| Autoryzacja operacji                             | G                  |                          |                         | Aktualny rozmiar dokume                 | ntu wraz z załącznikami: 3.20                                        | ) кв     |
|                                                  |                    | Powrót Wyślij            | Eksportuj Przeglądaj    | j Edytuj Sprawdź a                      | ktualność wzoru                                                      |          |

Kliknij [Dodaj załączniki] wybierz z dysku zapisane oświadczenie i dołącz do wniosku ZAS-53.

## Dodane przez Ciebie oświadczenie pojawi się w sekcji [Załączniki]:

| MENU 💈 🔍                                         | SZCZEGÓŁY DOKUMENTU ROBOCZEGO <b>?</b>                                                                                         |   |
|--------------------------------------------------|----------------------------------------------------------------------------------------------------|---|
|                                                  | Dokument roboczy                                                                                                    |   |
| Panel Ubezpieczonego<br>Składki, OFE, stan konta | Dane dokumentu                                                                                                    | ^ |
| Dokumenty i wiadomości<br>Korespondencja z ZUS   | Wrasciciel Ubezpieczony - Ubezpieczony - Nazwa typu dokumentu: Wniosek ZAS-53 Kod typu: ZAS_53                                 |   |
| Uiadomości                                       | Opis typu<br>dokumentu: Wniosek o zasiłek chorobowy                                                                            |   |
| Skrzynka odbiorcza                               | Data utworzenia: 2020-11-13 16:49 Wersja wzoru dokumentu: 4                                                                    |   |
| Dokumenty wysłane                                | Data modyfikacji: 2020-11-13 17:02 Wersja formularza: 10                                                                       |   |
| Komunikaty                                       | Sygnatura<br>sprawy: Brak - Zmień ≻                                                                                            |   |
| Kosz                                             | Załączniki                                                                                                    |   |
| Kreatory wniosków                                | 1: 2020-11-04_Oswiadczenie_o_odbywaniu_kwar.docx <i>41.27 KB</i> Pobierz Usuń                                                  |   |
| Rodzina 500+<br>Wniosek i informacje             |                                                                                                    |   |
| Dobry Start<br>Wniosek i informacje              | Dodaj załączniki                                                                                                    |   |
| Zlecenia C                                       | Maksymalny rozmiar załącznika to: 1024.00 KB<br>Dopuszczalny rozmiar dokumentu z załącznikami: 3500.00 KB                      | ~ |
|                                                  | Aktualny rozmiar dokumentu wraz z załącznikami: 45.11 KB<br>Powrót Wyślij Eksportuj Przeglądaj Edytuj Sprawdź aktualność wzoru |   |

| 12. | Po dodaniu za | ałącznika j | orzejdź do v | wysyłki doku | mentu, wybierz | przycisk [Wy | ślij]. |
|-----|---------------|-------------|--------------|--------------|----------------|--------------|--------|
|-----|---------------|-------------|--------------|--------------|----------------|--------------|--------|

| MENU ?                                           | SZCZEGÓLY DOKUMENTU ROBOCZEGO 🛛                                                                                                    |
|--------------------------------------------------|----------------------------------------------------------------------------------------------------|
|                                                  | Dokument roboczy                                                                                                    |
| Panel Ubezpieczonego<br>Składki, OFE, stan konta | Dane dokumentu                                                                                                    |
| Dokumenty i wiadomości                           | Właściciel Ubezpieczony -                                                                                                    |
| Wiadomości                                       | dokumentu: Wniosek ZAS-53 Kod typu: ZAS_53                                                                                                    |
| Skrzynka odbiorcza                               | Data utworzenia: 2020-11-13 16:49 Wersja wzoru dokumentu: 4                                                                                                    |
| Dokumenty wysłane     Dokumenty robocze          | Data modyfikacji: 2020-11-13 17:02 Wersja<br>formularza: 10                                                                                                    |
| Komunikaty                                       | Sygnatura<br>sprawy: Brak - Zmień >                                                                                                    |
| Kosz                                             | Załączniki                                                                                                    |
| Kreatory wniosków                                | 1: 2020-11-04_Oswiadczenie_o_odbywaniu_kwar.docx <i>41.27 KB</i> Pobierz Usuń                                                                                         |
| Rodzina 500+<br>Wniosek i informacje             | A                                                                                                    |
| Dobry Start<br>Wniosek i informacje              | Dodaj załączniki                                                                                                    |
| Zlecenia<br>Autoryzacja operacji                 | Maksymalny rozmiar załącznika to: 1024.00 KB<br>Dopuszczalny rozmiar dokumentu z załącznikami: 3500.00 KB<br>Aktualny rozmiar dokumentu wraz z załącznikami: 45.11 KB |
|                                                  | Powrót Wyślij Eksportuj Przeglądaj Edytuj Sprawdź aktualność wzoru                                                                                                    |

13. Wybierz sposób odbioru wiadomości zwrotnej z ZUS oraz wskaż podpis, którego chcesz użyć.

## Jak podpisać wniosek ZAS-53

Wniosek możesz wysłać elektronicznie za pomocą:

- kwalifikowanego podpisu elektronicznego,
- podpisu zaufanego (PZ ePUAP),
- podpisu osobistego (e-dowodu),
- podpisu profilem PUE, nie wymaga podawania żadnych dodatkowych danych wystarczy, że jesteś zalogowany do swojego profilu na portalu PUE ZUS.

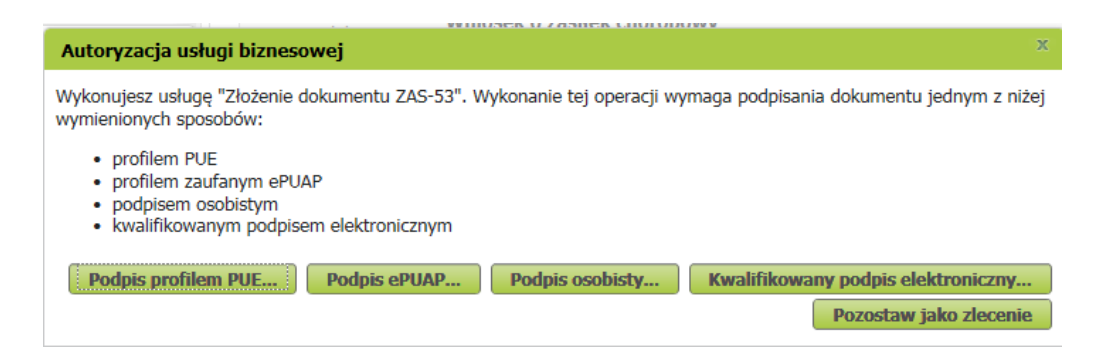

Podpis zaufany jest bezpłatny. Aby go uzyskać, złóż wniosek o profil na stronie internetowej www.pz.gov.pl. Następnie potwierdź swoją tożsamość w placówce ZUS, w urzędzie miasta lub gminy albo za pośrednictwem bankowości elektronicznej.

Podpis kwalifikowany wydają centra certyfikacji. Jest to usługa płatna. Jej koszt zależy m.in. od okresu ważności, na jaki zostaje wydany certyfikat.

Podpis osobisty (e-dowód) możesz uzyskać bezpłatnie przy składaniu wniosku o nowy dowód osobisty. Certyfikat podpisu osobistego znajdzie się w e-dowodzie. Aby korzystać z podpisu osobistego, musisz mieć czytnik NFC do e-dowodu oraz zainstalować na swoim komputerze odpowiednie oprogramowanie.